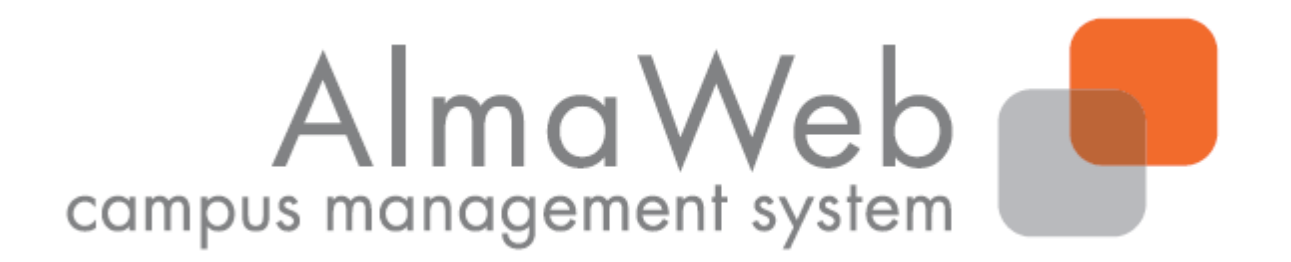

# Klickanleitung für Studierende: Abmeldung von Modulen

Stand:11.07.2019Redaktion:Sachgebiet Studienkoordinationstudienkoordination@uni-leipzig.de

## 1. Abmeldung von Modulen

Während der Abmeldefrist (i.d.R. bis 4 Wochen vor Vorlesungsende) können Sie sich über das AlmaWeb-Portal <u>https://almaweb.uni-leipzig.de/</u> von gewählten Modulen wieder abmelden, sofern dies für Ihren Studiengang dort vorgesehen ist. Bei Fragen zu den individuellen Fristen und Verfahren wenden Sie sich bitte an das Studienbüro der Fakultät, welche das Modul anbietet.

Wenn Sie sich von einem Modul abmelden, impliziert dies die Abmeldung von allen enthaltenen Lehrveranstaltungen sowie von allen zugehörigen (Modul)Prüfungen. Haben Sie bereits Leistungen in diesem Modul erbracht, gehen diese verloren.

Führen Sie die Abmeldung immer wie unten beschrieben am Modul durch und nutzen Sie dafür den Navigationspunkt "Anmeldestatus".

Ausnahmen zu diesem Vorgehen bilden:

- zweisemestrige Module, die Sie bereits im vergangenen Semester begonnen haben sowie
- Lehrveranstaltungen in den Studiengängen:
  - Evangelische Theologie, Kirchliches Examen
  - Evangelische Theologie, Diplom
  - Rechtswissenschaft, Staatsexamen

Bitte beachten Sie dazu die Hinweise unter Punkt 3 "Sonderfälle".

#### Moduleinschreibung über das Einschreibesystem TOOL:

Bei Modulen, für die die Einschreibung über das TOOL realisiert wurde, kann eine Abmeldung ggf. (zunächst) im TOOL vorgesehen sein. Wann die Belegungen von TOOL nach AlmaWeb übertragen werden und damit eine Abmeldung in AlmaWeb möglich wird, ist je nach Fakultät/anbietender Einrichtung unterschiedlich. In der Regel wird der Zeitpunkt der Übertragung in der Beleginfo im TOOL angegeben. Bei Fragen wenden Sie sich bitte an das Studienbüro der Fakultät, welche das Modul anbietet

## 2. Abmeldung von Modulen – Regelfall

Wählen Sie in der oberen Menüleiste den Punkt "Studium" und dann den Punkt "Anmeldestatus" in der linken Menüleiste. Es erscheint eine Übersicht aller Module und Veranstaltungen, für die Sie im aktuellen Semester angemeldet sind.

Unter der Überschrift "Akzeptierte Modulanmeldungen" erscheint während der Abmeldephase hinter den Modulen ein roter Abmelde-Button.

| UNIVERSITÄT LEIPZIG           | Startseite Bewerbung Vorlesungs-<br>verzeichnis Studium Nachrichten Benutzerkonto Hilfe                                                           | Alma Web                      |
|-------------------------------|----------------------------------------------------------------------------------------------------|-------------------------------|
| Name: Student10 TEST          |                                                                                                    | <u>English</u> <u>Abmelde</u> |
| Veranstaltungen               | Meine Anmeldungen                                                                                                    |                               |
| Anmeldung                     | Schwebende Anmeldungen                                                                                                    |                               |
| Anmeldestatus     Stundenplan |                                                                                                    | Anmeldung                     |
| Module                        | Keine schwebenden Anmeldungen                                                                                                    |                               |
| Meine Veranstaltungen         |                                                                                                    |                               |
| Schwerpunktwahl               |                                                                                                    |                               |
| Prüfungen                     | Akzeptierte Anmeldungen                                                                                                    |                               |
| Rückmeldung                   | Veranstaltung                                                                                                    | Max.Teiln. Anm.               |
| Lastschriftauftrag erteilen   | Dozenten<br>Zeitraum                                                                                                    | Credits                       |
| bisherige Lastschriftaufträge |                                                                                                    |                               |
| Sperren                       | 06-001-202-3.KQ01 Ordnungshüter: Theorie und Praxis des Polizierens                                                                               |                               |
| Dokumente                     | Prof. Ph.D Rebecca Pates<br>Di, 11. Apr. 2017 [11:15] - Di, 4. Jul. 2017 [14:45]                                                                  | 30   22                       |
|                               | 06-001-202-3.SE01b Community Policing - Kommunale Sicherheitsordnungen<br>Florian Krahmer<br>Di, 11. Apr. 2017 [13:15] - Di, 4. Jul. 2017 [14:45] | 20   4                        |
|                               | Abgelehnte Anmeldungen<br>Keine abgelehnten Anmeldungen                                                                                           |                               |
|                               | Akzeptierte Modulanmeldungen                                                                                                    |                               |
|                               | Nr. Modulname<br>Modulverantwortliche                                                                                                    | Credits                       |
|                               | 06-001-202-3 Politik und Recht<br>Prof. Ph.D Rebecca Pates                                                                                        | 10,0 Abmelden                 |

Überprüfen und bestätigen Sie die im Folgenden angezeigten Hinweise ("Weiter", "Bestätigen").

Bei erfolgreicher Abmeldung erscheint folgender Hinweis:

| Modulabmeldung<br>Hinweis:<br>hre Abmeldung war erfolgre | ich.                                                                                                    |                             |                 |
|----------------------------------------------------------|----------------------------------------------------------------------------------------------------|-----------------------------|-----------------|
| ······                                                   |                                                                                                    |                             |                 |
|                                                          |                                                                                                    |                             | Meine Anmeldung |
| Nr.                                                      | 06-001-202-3                                                                                                |                             |                 |
| Name                                                     | Politik und Recht                                                                                           |                             |                 |
| Studium                                                  | Ägyptologie, Master of Arts (PO 2009)                                                                       |                             |                 |
| Nr.                                                      | Name                                                                                                    | Prüfung (Gewichtung)        | Datum           |
| 06-001-202-3.SE01b                                       | Community Policing - Kommunale Sicherheitsordnungen<br>Di, 11. Apr. 2017 [13:15] - Di, 4. Jul. 2017 [14:45] |                             |                 |
| 06-001-202-3.KQ01                                        | Ordnungshüter: Theorie und Praxis des Polizierens<br>Di, 11. Apr. 2017 [11:15] - Di, 4. Jul. 2017 [14:45]   |                             |                 |
|                                                          |                                                                                                    | University (6 Weathers) (1) | ·               |

Sollte Ihnen an dieser Stelle ein Fehlerhinweis angezeigt werden, wenden Sie sich bitte an das Studienbüro der Fakultät, welche das Modul anbietet.

Nach erfolgreicher Prüfungsabmeldung erhalten Sie zusätzlich eine Systemnachricht, die Sie unter dem Menüpunkt "Nachrichten" abrufen können. Weiterhin sehen Sie ungelesene Systemnachrichten auf dem Startbildschirm Ihres AlmaWeb-Portals. Sollten Sie unter "Benutzerkonto" > "Kontaktdaten ändern" > "Ändern" ein Häkchen bei "Messages an Uni-Mail-Adresse weiterleiten?" gesetzt haben, erhalten Sie zusätzlich eine Mail an Ihr studentisches E-Mail-Konto.

Überprüfen Sie auch den Erfolg Ihrer Abmeldung und wenden Sie sich ggf. an das zuständige Studienbüro.

|                      | Startseit   | e Bewerbung       | Vorlesungs-<br>verzeichnis | Studium N | achrichten                | Hilfe                               | campus me               | ImaWeb<br>anagement system |                 |
|----------------------|-------------|-------------------|----------------------------|-----------|---------------------------|-------------------------------------|-------------------------|----------------------------|-----------------|
| Name: Student10 TEST |             |                   |                            |           |                           |                                     |                         | <u>English</u>             | <u>Abmelden</u> |
|                      | Nachri      | chtenarchiv für S | Student15 Test             | student   |                           |                                     |                         |                            |                 |
|                      | Ungel       | esen              |                            |           |                           |                                     |                         |                            |                 |
|                      |             |                   |                            |           |                           |                                     | Postausgang Posteingang | Ungelesene Nach            | nrichten        |
|                      |             | Datum             | Uhrzeit                    | Von/An    | Betreff                   |                                     |                         | Alle löschen               |                 |
|                      | "= <b>2</b> | 11.07.2019        | 12:01                      |           | <u>"11-BIO-0812": "Mü</u> | indliche Prüfung": Prüfung abgemeld | let                     | Löschen                    |                 |
|                      | ··=         | 11.07.2019        | 11:58                      |           | <u>"11-BIO-0812": "Mü</u> | indliche Prüfung": Prüfung angemelo | let                     | <u>Löschen</u>             |                 |

## 3. Abmeldung von Modulen - Sonderfälle

#### 3.1 Abmeldung von 2-semestrigen Modulen in der zweiten Modulhälfte

Je nachdem, in welchem Modulsemester Sie sich von einem zweisemestrigen Modul abmelden möchten, müssen Sie unterschiedliche Schritte vornehmen.

Möchten Sie sich im Verlauf der ersten Modulhälfte (1. Modulsemester) abmelden, gehen Sie wie unter Punkt 2 beschrieben vor (Regelfall).

Um sich in der zweiten Modulhälfte (2. Modulsemester) abzumelden, nutzen Sie den Menüpunkt "Studium" und anschließend "Anmeldung" in der linken Menüleiste. Folgen Sie der Navigation (Baumstruktur) bis zum gewünschten Modul.

| UNIVERSITÄT LEIPZIG           | Startseite Bewerbung Vorlesungs-<br>Vorlesungs-<br>Verzeichnis                                                | Alma Web<br>campus management system                                  |
|-------------------------------|----------------------------------------------------------------------------------------------------|-----------------------------------------------------------------------|
| Name: Student10 TEST          |                                                                                                    | <u>English</u> Abmelden                                               |
| Veranstaltungen               | Anmeldung zu Modulen und Veranstaltungen                                                                      |                                                                       |
| Anmeldung                     | Auf dieser Seite können Sie verschiedene Aktionen vornehmen, z.B. können Sie sich für Module an- und abmelden |                                                                       |
| Anmeldestatus                 | 0                                                                                                    |                                                                       |
| Stundenplan                   | Hinweic für die Ahmeldung von Lehrveranstaltungen:                                                            |                                                                       |
| Module                        | Wann Geleich von Medulen ahmelden wellen, sehen Gelötte über den Naviestienspunkt "Mein Anmeldertet           | us" Hier kännen Cie eich aus von einzelnen Lehmennstaltungen          |
| Meine Veranstaltungen         | abmelden, wenn Sie                                                                                            | us . Hier können Sie sich nur von einzemen Lehrveranstaltungen        |
| Schwerpunktwahl               | Evangelische Theologie (Kirchliches Examen oder Diplom) oder                                                  |                                                                       |
| Prüfungen                     | Rechtswissenschaft (Staatsexamen)                                                                             |                                                                       |
| Anmeldung                     | studieren. Andernfalls wenden Sie sich bitte an Ihr Studienbüro für Fragen zur Abmeldung von Lehrveranstaltun | igen.                                                                 |
| Meine Prüfungen               | Hinweis für Studierende, die sich in der zweiten Modulhälfte eines 2-semestrigen Moduls vom gesamten Modul a  | abmelden möchten: Navigieren Sie im Studiengang zum gewünschten Modul |
| Modulergebnisse               | und kicken Sie Abmeiden neben dem Hodditter (grader Hintergrund).                                             |                                                                       |
| Prüfungsergebnisse            |                                                                                                    |                                                                       |
| Notenübersicht                | <u>Ägyptologie, Bachelor of Arts (PO 2006)</u> >                                                              |                                                                       |
| Rückmeldung                   | Pflichtbereich     Wahleflichtbareich Sprache                                                                 |                                                                       |
| Lastschriftauftrag erteilen   | Wahlpflichtbereich Kultur                                                                                     |                                                                       |
| bisherige Lastschriftaufträge | <u>Wahlbereich der Geistes- und Sozialwissenschaften</u> <u>Abschluss</u>                                     |                                                                       |
| Sperren                       | Z <u>usätzliche Leistungen</u>                                                                                |                                                                       |
| Dokumente                     |                                                                                                    |                                                                       |
|                               |                                                                                                    |                                                                       |

Um sich vom gewünschten Modul abzumelden, klicken Sie auf den roten Button Abmelden neben dem Modultitel (grauer Hintergrund).

Nehmen Sie die Abmeldung unbedingt am Modul vor, <u>nicht</u> an den Lehrveranstaltungen. Andernfalls schreiben Sie sich nicht korrekt vom Modul aus und bleiben weiterhin dafür angemeldet. Das ist nicht zulässig.

Wenn Sie sich von einem zweisemestrigen Modul abmelden, impliziert dies die Abmeldung von allen enthaltenen Lehrveranstaltungen sowie allen zugehörigen (Modul)Prüfungen. Die Teilnahme an den Veranstaltungen der 1. Modulhälfte ist damit nichtig, bereits erbrachte Leistungen gehen verloren.

| Ägyptologie, Bachelor of Arts (PO 2006) > Wahlbereich der Geistes- und Sozialwissenschaften > Frei g<br>Germanistik > ab Wintersemester 2006/07                                | estaltbarer Wahlbereich > Wahlbereichsangebot > |
|----------------------------------------------------------------------------------------------------|-------------------------------------------------|
| Anmeldung zu Modulen und Veranstaltungen                                                                                                    |                                                 |
| Veranstaltung<br>Dozenten<br>Zeitraum<br>Anmeldegruppe<br>Standort                                                                                                    | Anmeld. bis<br>Max.Teiln. Anm.                  |
| <u>04-003-1101 Grundlagen der germanistischen Sprachwissenschaft (WiSe 2016/17)</u><br>Dr. Sandra Döring; Matthias Hahn<br><u>Wahlbereich Germanistik (Veranstaltungswahl)</u> | 999   440 Abmelden                              |
| 04-003-1101.SE01 Einführung in die Sprachwissenschaft                                                                                                    |                                                 |
| <u>04-003-1101.SE01a Einführung in die Sprachwissenschaft a</u><br>Matthias Richter<br>Mo, 10. Okt. 2016 [09:15] - Mo, 30. Jan. 2017 [10:45]                                   | 40   41 Abmelden                                |
| 04-003-1101.SE01b Einführung in die Sprachwissenschaft b<br>Matthias Richter<br>Mo, 10. Okt. 2016 [13:15] - Mo, 30. Jan. 2017 [14:45]                                          | 40   39                                         |
| 04-003-1101.SE01c Einführung in die Sprachwissenschaft c<br>Matthias Richter<br>Mo, 10. Okt. 2016 [15:15] - Mo, 30. Jan. 2017 [16:45]                                          | 40   33                                         |
| 04-003-1101.SE02 Sprachgeschichte                                                                                                    |                                                 |
| 04-003-1101.SE02a Sprachgeschichte a<br>Dr. Volker Hertel<br>Mo, 3. Apr. 2017 [09:15] - Mo, 3. Jul. 2017 [10:45]                                                               | 43   3 Abmelden                                 |
| 04-003-1101.SE02b Sprachgeschichte b<br>Dr. Volker Hertel<br>Mo, 3. Apr. 2017 [11:15] - Mo, 3. Jul. 2017 [12:45]                                                               | 43   -                                          |

Überprüfen und bestätigen Sie die im Folgenden angezeigten Hinweise ("Weiter", "Bestätigen").

Bei erfolgreicher Abmeldung erscheint folgender Hinweis:

| Modulabmeldung<br>Hinweis:<br>Ihre Abmeldung war erfolgreich. |                                                                                                 |                      |                                           |  |  |  |
|---------------------------------------------------------------|-------------------------------------------------------------------------------------------------|----------------------|-------------------------------------------|--|--|--|
|                                                               |                                                                                                 |                      | Zurück zur Anmeldung                      |  |  |  |
| Nr.                                                           | 04-003-1101                                                                                     |                      |                                           |  |  |  |
| Name                                                          | Grundlagen der germanistischen Sprachwissenschaft                                               |                      |                                           |  |  |  |
| Studium                                                       | Ägyptologie, Bachelor of Arts (PO 2006)                                                         |                      |                                           |  |  |  |
| Nr.                                                           | Name<br>Zeitraum                                                                                | Prüfung (Gewichtung) | Datum                                     |  |  |  |
| Anmeldegruppe:                                                | Wahlbereich Germanistik (Veranstaltungswahl)                                                    |                      |                                           |  |  |  |
| 04-003-1101                                                   | Grundlagen der germanistischen Sprachwissenschaft                                               | Klausur (1)          | 1.Termin (14.07.17   13:00, Raum Audimax) |  |  |  |
|                                                               |                                                                                                 | Klausur (1)          | 1.Termin (13.02.17   09:30)               |  |  |  |
| Parallelveranstaltung                                         | jen                                                                                             |                      |                                           |  |  |  |
| 04-003-1101.SE01a                                             | Einführung in die Sprachwissenschaft a<br>Mo, 10. Okt. 2016 [09:15] - Mo, 30. Jan. 2017 [10:45] |                      |                                           |  |  |  |
| 04-003-1101.VL01                                              | Kommunikation/Variation<br>Di, 11. Okt. 2016 [09:15] - Di, 31. Jan. 2017 [10:45]                |                      |                                           |  |  |  |
| 04-003-1101.SE02a                                             | Sprachgeschichte a<br>Mo, 3. Apr. 2017 [09:15] - Mo, 3. Jul. 2017 [10:45]                       |                      |                                           |  |  |  |

Sollte Ihnen an dieser Stelle ein Fehlerhinweis angezeigt werden, wenden Sie sich bitte an das Studienbüro der Fakultät, welche das Modul anbietet.

## **3.2 Abmeldung von einzelnen Lehrveranstaltungen** (ausschließlich in den Studiengängen Evangelische Theologie (Kirchliches Examen und Diplom) sowie Rechtswissenschaft)

In den Studiengängen Evangelische Theologie (Kirchliches Examen und Diplom) sowie Rechtswissenschaft können Sie sich von einzelnen Lehrveranstaltungen abmelden.

Nutzen Sie dafür im Bereich "Studium" den Menüpunkt "Anmeldung" in der linken Menüleiste. Folgen Sie der Navigation (Baumstruktur) bis zur gewünschten Veranstaltung.

| UNIVERSITÄT LEIPZIG           | Startseite       Bewerbung       Image: Studium system       Image: Studium system       Ima |
|-------------------------------|----------------------------------------------------------------------------------------------------|
| Name: Student10 TEST          | <u>English</u> <u>Abmelden</u>                                                                                                    |
| Veranstaltungen               | Anmeldung zu Modulen und Veranstaltungen                                                                                                    |
| Anmeldung Anmeldestatus       | Auf dieser Seite können Sie verschiedene Aktionen vornehmen, z.B. können Sie sich für Module an- und abmelden.                                                                                                    |
| Stundenplan                   |                                                                                                    |
| Module                        | Hinweis für die Abmeldung von Lehrveranstaltungen:                                                                                                    |
| Meine Veranstaltungen         | Wenn Sie sich von Modulen abmelden wollen, gehen Sie bitte über den Navigationspunkt "Mein Anmeldestatus". Hier können Sie sich nur von einzelnen Lehrveranstaltungen abmelden, wenn Sie                                                                                                    |
| Schwerpunktwahl               | Evangelische Theologie (Kirchliches Examen oder Diplom) oder                                                                                                    |
| Prüfungen                     | Rechtswissenschaft (Staatsexamen)                                                                                                    |
| Anmeldung                     | studieren. Andernfalls wenden Sie sich bitte an Ihr Studienbüro für Fragen zur Abmeldung von Lehrveranstaltungen.                                                                                                    |
| Meine Prüfungen               | Hinweis für Studierende, die sich in der zweiten Modulhälfte eines 2-semestrigen Moduls vom gesamten Modul abmelden möchten: Navigieren Sie im Studiengang zum gewünschten Modul und klicken                                                                                                    |
| Modulergebnisse               | Sie Abmelden neben dem Podulater (grader nintergrund).                                                                                                    |
| Prüfungsergebnisse            |                                                                                                    |
| Notenübersicht                | Rechtswissenschaft, Staatsexamen (PO 2015) >                                                                                                    |
| Rückmeldung                   | Zwischenprüfung     Grundlagenfach                                                                                                    |
| Lastschriftauftrag erteilen   | • Vorlesungen 46. FS                                                                                                    |
| bisherige Lastschriftaufträge | <u>Ubung fur Fortgeschrittene</u> <u>Zulassungsseminar</u>                                                                                                    |
| Sperren                       |                                                                                                    |
| Dokumente                     |                                                                                                    |
|                               |                                                                                                    |
|                               |                                                                                                    |

Um sich von der gewünschten Veranstaltung abzumelden, klicken Sie auf den roten Button Abmelden.

| Rechtswissenschaft, Staatsexamen (PO 2015) > Vorlesungen 46. FS > 4. FS                                                                      |                                |          |  |  |
|----------------------------------------------------------------------------------------------------|--------------------------------|----------|--|--|
| Anmeldung zu Modulen und Veranstaltungen                                                                                                    |                                |          |  |  |
| Veranstaltung<br>Dozenten<br>Zeitraum<br>Anmeldegruppe<br>Standort                                                                           | Anmeld. bis<br>Max.Teiln. Anm. |          |  |  |
| 02-JUR-BR4.VL01 Erbrecht<br>Prof. Dr. Reinhard Welter<br>Di, 4. Apr. 2017 [15:15] - Mi, 28. Jun. 2017 [14:45]<br>L                           | 08.07.2017<br>-   160          | Anmelden |  |  |
| 02-JUR-BR4.VL02 Arbeitsrecht I<br>Prof. Dr. Burkhard Boemke<br>Mo, 3. Apr. 2017 [08:15] - Mo, 3. Jul. 2017 [10:45]<br>L                      | 08.07.2017<br>-   156          | Anmelden |  |  |
| <u>02-JUR-BR4.VL03 Handels- und Gesellschaftsrecht</u><br>Prof. Dr. Tim Drygala<br>Di, 4. Apr. 2017 [09:15] - Di, 4. Jul. 2017 [10:45]<br>L  | 08.07.2017<br>-   155          | Abmelden |  |  |
| <u>02-JUR-BR4.VL04 Zivilprozessrecht I</u><br>Prof. Dr. Ekkehard Becker-Eberhard<br>Mi, 5. Apr. 2017 [09:15] - Do, 6. Jul. 2017 [12:45]<br>L | 08.07.2017<br>-   154          | Anmelden |  |  |
| 02-JUR-SR4.VL01 Strafrecht IV<br>Prof. Dr. Diethelm Klesczewski<br>Di, 4. Apr. 2017 [11:15] - Di, 4. Jul. 2017 [12:45]<br>L                  | 08.07.2017<br>-   157          | Anmelden |  |  |

Überprüfen und bestätigen Sie die im Folgenden angezeigten Hinweise ("Weiter", "Bestätigen").

Bei erfolgreicher Abmeldung erscheint folgender Hinweis:

| Veranstaltungsabmeldung<br>Hinweis:<br>Ihre Abmeldung war erfolgreich. |                                                                                        |                      |                      |
|------------------------------------------------------------------------|----------------------------------------------------------------------------------------|----------------------|----------------------|
|                                                                        |                                                                                        |                      | Zurück zur Anmeldung |
| Nr.                                                                    | 02-JUR-BR4.VL03                                                                        |                      |                      |
| Name                                                                   | Handels- und Gesellschaftsrecht                                                        |                      |                      |
| Studium                                                                | Rechtswissenschaft, Staatsexamen (PO 2015)                                             |                      |                      |
| Nr.                                                                    | Name<br>Zeitraum                                                                       | Prüfung (Gewichtung) | Datum                |
| 02-JUR-BR4.VL03                                                        | Handels- und Gesellschaftsrecht<br>Di, 4. Apr. 2017 [09:15] - Di, 4. Jul. 2017 [10:45] |                      |                      |

Sollte Ihnen an dieser Stelle ein Fehlerhinweis angezeigt werden, wenden Sie sich bitte an das Studienbüro der Fakultät, welche das Modul anbietet.

#### 4. Hilfe und Kontakt

Unter dem *Hilfe*-Button finden Sie unter *Kontakt* u.a. die Links zu den einzelnen Studienbüros. Diese helfen Ihnen bei Fragen zum Studium/Curriculum sowie zu AlmaWeb weiter. Zusätzlich finden Sie unter dem Menüpunkt *Anleitungen* weitere detaillierte Klickanleitungen.

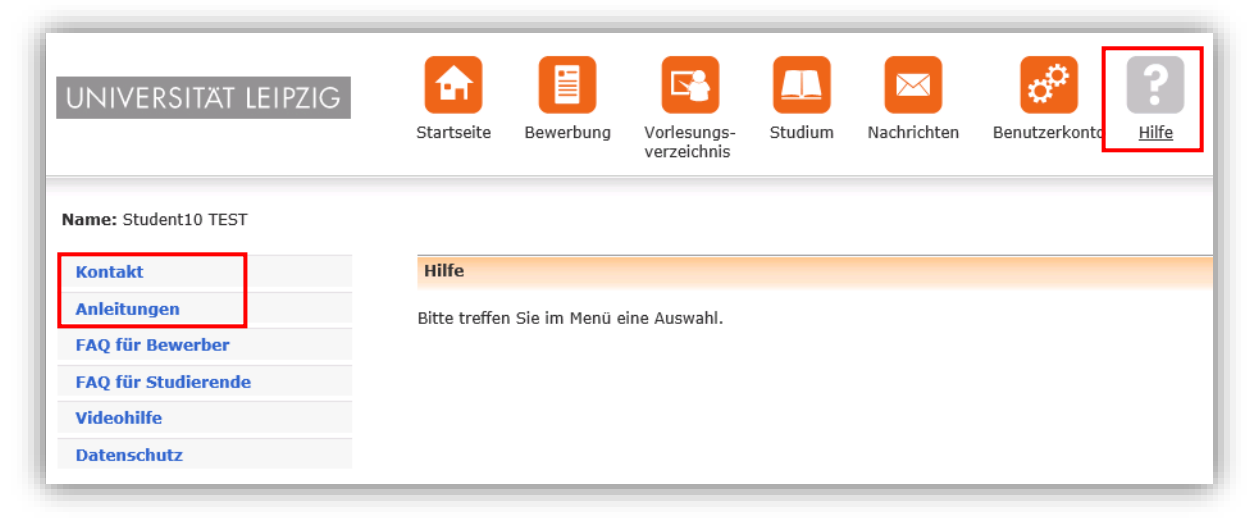